### **Project Transactions**

Login to Oracle using your Oracle username and password

| FINT              |  |
|-------------------|--|
| Not FINT? Log Out |  |
| Password          |  |
| ••••••            |  |
|                   |  |
| Log In Cancel     |  |

Click on the GCU Reporting responsibility from the navigator pane. Your responsibility will depend on your role.

| Navigator |  |
|-----------|--|
|           |  |

| GCU Reporting - Departmental         |        |
|--------------------------------------|--------|
| GCU Reporting - Departmental (No Pay | (Ilony |
| GCU Reporting - FIB                  |        |
| GCU Reporting - FIB (No Payroll)     |        |
| GCU Reporting - Project              |        |
|                                      |        |

The below screen will generate:

#### Reports

| Category      | ~  |            |            |
|---------------|----|------------|------------|
| Report Name   |    | <u>⇒</u> Q |            |
| Template Name |    | 31 Q       | Descriptio |
|               |    |            |            |
| Run View Outp | ut | Actions v  |            |

# Choose GCU move to Production from the LOV under Category

|                      | Cate            | gory GCU                    | Move To Pro       | duction (4                   | ) 🗸                |                      |             |                     |
|----------------------|-----------------|-----------------------------|-------------------|------------------------------|--------------------|----------------------|-------------|---------------------|
| F                    | Report N        | ame                         |                   |                              |                    |                      |             | 2 Q                 |
| Ten                  | nplate N        | ame 🦯                       |                   |                              |                    |                      |             | J Q                 |
|                      |                 | /                           |                   | /                            | <u>/</u>           |                      |             |                     |
| Delete               | any text        | in the <b>Report N</b>      | lame and To       | emplate I                    | Name Field         | \$                   |             |                     |
| Click o              | on the tor      | ch on the <b>Repc</b>       | rt Name Fie       | eld                          |                    |                      |             |                     |
| The foll             | lowing so       | creen will appea            | ar                |                              |                    |                      |             |                     |
| Click o              | on Go or        | n the <b>Report N</b> a     | ame search        |                              |                    |                      |             |                     |
| Search               | and Selec       | et: Enter search st         | ring to find re   | ports                        |                    |                      |             | ×                   |
| Search               |                 |                             |                   |                              |                    |                      |             |                     |
| To find ye           | our item, sel   | ect a filter item in the    | oulldown list and | enter a value                | in the text field, | then select the "Go" | button.     |                     |
| Search B             | By Report N     | ame 🗸                       |                   | Go                           |                    |                      |             |                     |
| Results              | 6               |                             |                   |                              |                    |                      |             |                     |
| Select               | C               | Quick Select                | Report Nan        | ne                           | Category           | Description          | MaxRu       | nDate               |
| A list of            | reports w       | ill appear, select          | Project Trans     | actions                      |                    |                      |             |                     |
| Search               | and Selec       | t: Enter search st          | ring to find re   | ports                        |                    |                      |             | ×                   |
| Search<br>To find yo | our item, sele  | ect a filter item in the    | oulldown list and | enter a value                | in the text field, | then select the "Go  | " button.   |                     |
| Search B             | y Report Na     | ame 🗸                       |                   | Go                           |                    |                      |             |                     |
| Results              | ;               |                             |                   |                              |                    |                      |             |                     |
| Select               | Quick<br>Select | Report Name                 | (                 | Category                     |                    |                      | Description | MaxRunDate          |
| 0                    | -               | GCU Project (Annu<br>Report | al Budget)        | GCU Move To                  | Production         |                      | PJE1 Test   |                     |
| 0                    | <b></b>         | GCU Project (Annu           | al) Report        | GCU Move To                  | Production         |                      | PJE1 Test   |                     |
| •                    |                 | Project Transaction         | s [               | Discoverer, Di<br>Production | iscoverer SIT 1,   | GCU Move To          | CGA6 Copy   |                     |
| 0                    |                 | Statement of Accou          | nt F              | Discoverer, D<br>Production  | iscoverer SIT 1,   | GCU Move To          | CGA6 Copy   |                     |
|                      |                 |                             |                   |                              |                    |                      | Ca          | nce <u>l</u> Select |
| Then <b>c</b>        | lick on         | Select                      |                   |                              |                    |                      |             |                     |

The following screen will appear

# Reports

|              | Category                                 | ,                             | $\checkmark$                    |              |               |
|--------------|------------------------------------------|-------------------------------|---------------------------------|--------------|---------------|
|              | Report Name                              | Project Transaction           | IS                              |              | N Q           |
|              | Template Name                            |                               |                                 |              | <u></u>       |
| Click on t   | he torch on the <b>Templat</b>           | e Name Field —                |                                 |              |               |
| The follow   | ving screen will appear                  |                               |                                 |              |               |
|              |                                          |                               |                                 |              |               |
| Search an    | d Select: Select a template to           | o define a column layo        | out or pivot aggregation        | s            | ×             |
| Search       |                                          |                               |                                 |              |               |
| To find your | item, select a filter item in the pulldo | own list and enter a value in | the text field, then select the | "Go" button. |               |
| Search By    | Template Name 🗸                          | Go                            |                                 |              |               |
| Results      |                                          | <b></b>                       |                                 |              |               |
| Select       | Quick Select                             | Template Name                 | Report Name                     | Owner        | Sharing       |
|              | No search conducted.                     |                               |                                 |              |               |
|              |                                          |                               |                                 |              | Cancel Select |
|              |                                          |                               |                                 |              | Gancel Gelect |
|              |                                          |                               |                                 |              |               |
|              |                                          |                               |                                 |              |               |
|              | -                                        |                               |                                 |              |               |
| Click on     | Go on the Template Na                    | me search                     |                                 |              |               |

| Search     | and Selec       | et: Select a template to define a d          | column layout or p       | oivot aggregatio        | ns                           |      |
|------------|-----------------|----------------------------------------------|--------------------------|-------------------------|------------------------------|------|
| Search     |                 |                                              |                          |                         |                              |      |
| To find yo | our item, sel   | ect a filter item in the pulldown list and e | nter a value in the text | field, then select the  | e "Go" button.               |      |
| Search B   | y Template      | Name 🗸                                       | Go                       |                         |                              |      |
| Results    |                 |                                              |                          |                         |                              |      |
| Select     | Quick<br>Select | Template Name                                |                          | Report Name             | Owner                        | Sha  |
| •          | <u></u>         | Project Transactions                         |                          | Project<br>Transactions | CGA6 (Christine<br>Henaghan) | Othe |
|            |                 |                                              |                          | Cance                   | el Select                    |      |
| 0-1        | the Drei        |                                              | n aliah an Calaat        |                         |                              |      |

Select the Project Transactions Template, then click on Select

# Reports

| Report Name                                     | Project Transactions                                                                                     | N Q                                       |
|-------------------------------------------------|----------------------------------------------------------------------------------------------------|-------------------------------------------|
| Template Name                                   | Project Transactions                                                                                     | v                                         |
| Run Vie                                         | w Output Ac                                                                                              | tions                                     |
|                                                 |                                                                                                    |                                           |
| Parameters Op                                   | tions Requests                                                                                           |                                           |
| Parameters Op                                   | tions Requests Drillsown Project                                                                         | , Q                                       |
| Parameters Op                                   | Nons Requests<br>Drillstown Project<br>Drillstown Project<br>Dd From (e.g. JAN-07)                       | کا لا<br>ا                                |
| Parameters Op<br>* Perio                        | Thins Requests Drillsown Project Dd From (e.g. JAN-07) AUG-24 Period To (e.g. JAN-10) FEB-25             | \ Q<br>Q<br>Q                             |
| Parameters OF<br>* Perio<br>* Po<br>Select a    | tions Requests Drilltown Project Dd From (e.g. JAN-07) Priod To (e.g. JAN-10) PEB-25 Value for Secondary | ک<br>2 لا<br>2 لا<br>2 لا                 |
| Parameters Op<br>* Perio<br>* Perio<br>Select a | tions Requests          Drillsown Project                                                                | φ<br>μ<br>φ<br>μ<br>φ<br>μ<br>φ<br>μ<br>φ |

### Complete the Project and date fields with the asterisk, then click on Run

If you do not know your project code you can find it by clicking on the torch on the Drilldown Project

### The following screen will appear. Click on Go

| Sea   | rch and Select: Drilldown Pro                      | ject                              |                        |                            | ×                     |  |  |  |
|-------|----------------------------------------------------|-----------------------------------|------------------------|----------------------------|-----------------------|--|--|--|
| Sea   | rch                                                |                                   |                        |                            |                       |  |  |  |
| To fi | nd your item, select a filter item in the          | e pulldown list and enter a value | in the text field, the | en select the "Go" button. |                       |  |  |  |
| Sear  | ch By Value 🗸                                      | Go                                |                        |                            |                       |  |  |  |
| Res   | ults                                               |                                   |                        |                            |                       |  |  |  |
| Sele  | ect Quic                                           | k Select                          | Value                  | Description                |                       |  |  |  |
|       | No searc                                           | h conducted.                      |                        |                            |                       |  |  |  |
|       |                                                    |                                   |                        |                            | Cance <u>I</u> Select |  |  |  |
|       |                                                    |                                   |                        |                            |                       |  |  |  |
| Cho   | Choose the project account number and click Select |                                   |                        |                            |                       |  |  |  |
|       |                                                    |                                   |                        |                            |                       |  |  |  |
|       | Run Refresh                                        | Pending                           |                        | Actions                    |                       |  |  |  |
|       |                                                    |                                   |                        |                            |                       |  |  |  |

After clicking on Run, click on Refresh the following will appear

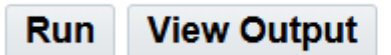

Actions

### **Click on View Output**

A download file will appear, click on Open File

An Excel file will open with your Project Transactions report. You can edit and save the file as required.

Please note there is no total on the report on the Project Transactions tab.

|              |                            |                 |               |        |        | / _                  |               | · · ·       |
|--------------|----------------------------|-----------------|---------------|--------|--------|----------------------|---------------|-------------|
| Project Code | <b>Project Description</b> | -               | Period Name 🔻 | Year 🔻 | Primar | ý<br>Y               | -             | Secondary   |
| M8058        | CONNEXIN AND PAN           | NEXIN SIGNALLIN | AUG-24        | 2024   | 10181  | BIOLOGICAL & BIOME   | DICAL SCIENCE | 3027 - RTSG |
| M8058        | CONNEXIN AND PAN           | NEXIN SIGNALLIN | AUG-24        | 2024   | 10181  | BIOLOGICAL & BIOME   | DICAL SCIENCE | 3027 - RTSG |
| M8058        | CONNEXIN AND PAN           | NEXIN SIGNALLIN | OCT-24        | 2024   | 10181  | BIOLOGICAL & BIOME   | DICAL SCIENCE | 3027 - RTSG |
| M8058        | CONNEXIN AND PAN           | NEXIN SIGNALLIN | OCT-24        | 2024   | 10181  | - BIOLOGICAL & BIOME | DICAL SCIENCE | 3027 - RTSG |
|              |                            |                 |               |        |        |                      |               |             |
|              |                            |                 |               | /      |        |                      |               |             |
|              |                            |                 | /             |        |        |                      |               |             |
|              |                            |                 |               |        |        |                      |               |             |
|              |                            |                 |               |        |        |                      |               |             |
|              |                            |                 |               |        |        |                      |               |             |
|              |                            |                 |               |        |        |                      |               |             |
|              |                            |                 |               |        |        |                      |               |             |
|              |                            |                 |               |        |        |                      |               |             |
|              |                            | /               |               |        |        |                      |               |             |
|              |                            |                 |               |        |        |                      |               |             |
|              |                            |                 |               |        |        |                      |               |             |
|              |                            |                 |               |        |        |                      |               |             |
|              |                            |                 |               |        |        |                      |               |             |
|              |                            |                 |               |        |        |                      |               |             |
|              |                            |                 |               |        |        |                      |               |             |
|              |                            |                 |               |        |        |                      |               |             |
|              | /                          |                 |               |        |        |                      |               |             |
|              |                            |                 |               |        |        |                      |               |             |
|              |                            |                 |               |        |        |                      |               |             |
|              |                            |                 |               |        |        |                      |               |             |
|              | ×                          |                 |               |        |        |                      |               |             |
|              | • • •                      | D' . D ' . T    |               | 2      |        | $\frown$             |               |             |
| Pro          | ject Transactions          | Pivot-Project I | ransactions   | Parame | eters  | (+)                  |               | -           |
|              |                            |                 | K             |        |        |                      |               |             |
|              |                            |                 | $\mathbf{i}$  |        |        |                      |               |             |
|              |                            |                 | \<br>\        |        |        |                      |               |             |

Totals can be found on the Pivot-Project Transactions tab

| А              | В                            |  |
|----------------|------------------------------|--|
| Row Labels 🖵   | Sum of Gross Amount GBP (Sum |  |
| <b>■ M8058</b> | -10215.61                    |  |
| AUG-24         | -215.61                      |  |
| OCT-24         | -10000                       |  |
| Grand Total    | -10215.61                    |  |
|                |                              |  |

You can review your most recent reports requested by choosing a GCU Reporting Responsibility on the Navigator Pane

# Navigator

GCU Reporting - Departmental GCU Reporting - Departmental (No Payroll) GCU Reporting - FIB GCU Reporting - FIB (No Payroll) GCU Reporting - Project

### The click on Requests

|     | Ru                                                                               | N View Output                                           |           |        |                 |        |         |
|-----|----------------------------------------------------------------------------------|---------------------------------------------------------|-----------|--------|-----------------|--------|---------|
|     | Parameter                                                                        | s Options Requests                                      |           |        |                 |        |         |
| You | ou can run any of your previous reports again by clicking on the relevant Output |                                                         |           |        |                 |        |         |
|     |                                                                                  |                                                         |           |        |                 |        |         |
|     | Parameters                                                                       | Options <b>Requests</b>                                 |           |        |                 |        |         |
|     | Requests                                                                         |                                                         |           |        |                 |        |         |
|     | Refresh                                                                          | I                                                       |           |        |                 |        |         |
|     | Request<br>Id                                                                    | Report                                                  | Phase     | Status | Request<br>Date | Output | Details |
|     | 62575750                                                                         | GCU School / Department<br>Budget Report (Blitz Report) | Completed | Normal | 27-Feb-2025     | Output | Details |
|     | 62574009                                                                         | Project Transactions (Blitz<br>Report)                  | Completed | Normal | 27-Feb-2025     | Output | Details |
|     | 62573875                                                                         | GCU Cost Centre (Annual)<br>Report (Blitz Report)       | Completed | Normal | 27-Feb-2025     | Output | Details |
|     | 62572858                                                                         | Statement of Account (Blitz Report)                     | Completed | Normal | 26-Feb-2025     | Output | Details |
|     | 62572842                                                                         | Project Transactions (Blitz Report)                     | Completed | Normal | 26-Feb-2025     | Output | Details |
|     | 62572838                                                                         | Project Transactions (Blitz Report)                     | Completed | Normal | 26-Feb-2025     | Output | Details |